# **CANON VIXIA HFM 40 CAMERA**

### **Recording Videos**

1. Press the **power** button to turn camera on. Green light will come on 2. Press the **start/stop** (red) button in the back of the camera to start/stop recording. Please remember that every time you stop the camera will create a new movie file

## **Playback Videos**

1. Open the LCD panel and locate the **camera/play** button. It's the lower left button among the four buttons right above the terminals

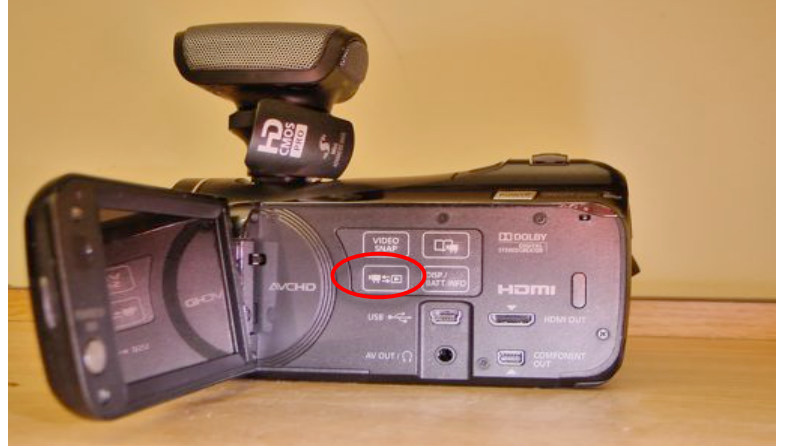

2. Press the button to playback. The LCD screen will show the video files. Choose the files top play by touching it

3. Toggle between camera (recording) and playback mode using the **camera/play** button, or press the button when the camera is off to go directly to playback mode

# **Deleting Video**

1. While in playback mode press **Edit** on the LCD screen and follow the instructions

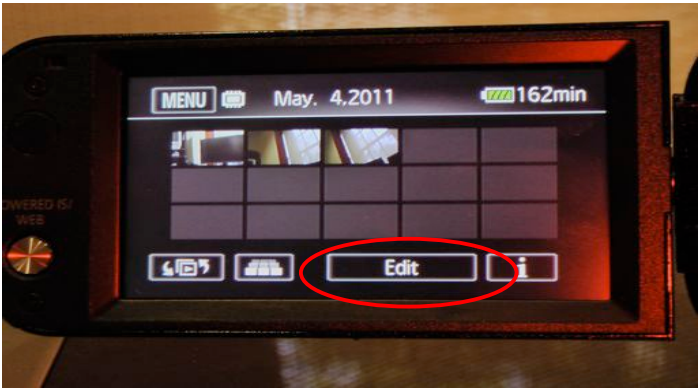

### Uploading and Locating Video on Computer

1. While in playback mode connect to computer with a USB cable. Choose **built-in memory** on the LCD screen

2. Start iMovie.

3. File – Import from Camera, or click on the camera image on the left

4. On the bottom left of the new screen click on the **Camera** pull down menu and choose the Canon camera.

5. Check or uncheck the clips you want, or don't want to download

6. To locate the movie files go the computer hard disc – Users – the name of

the hard disc – Movies – iMovie Events and locate your movie(s)